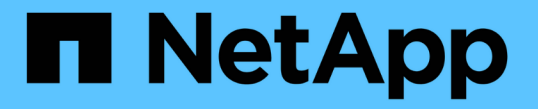

# FCアダプタを搭載したシステムを管理する ONTAP 9

NetApp December 20, 2024

This PDF was generated from https://docs.netapp.com/ja-jp/ontap/san-admin/manage-systems-fc-adapters-concept.html on December 20, 2024. Always check docs.netapp.com for the latest.

# 目次

| FC | Cアダプタを搭載したシステムを管理する                                                 | 1 |
|----|---------------------------------------------------------------------|---|
|    | FCアダプタを搭載したシステムを管理する                                                | 1 |
|    | FCアダプタの管理用コマンド・・・・・・・・・・・・・・・・・・・・・・・・・・・・・・・・・・・・                  | 1 |
|    | FCアダプタの設定・・・・・・・・・・・・・・・・・・・・・・・・・・・・・・・・・・・・                       | 2 |
|    | アダプタ設定の表示・・・・・・・・・・・・・・・・・・・・・・・・・・・・・・・・・・・・                       | 4 |
|    | UTA2ポートのCNAモードからFCモードへの変更                                           | 4 |
|    | CNA / UTA2ターゲットアダプタの光モジュールの変更 · · · · · · · · · · · · · · · · · · · | 6 |
|    | X1143A-R6アダプタでサポートされるポート構成                                          | 7 |
|    | ポートの設定                                                              | 7 |
|    | X1133A-R6アダプタ使用時の接続の切断を防止                                           | 8 |

# FCアダプタを搭載したシステムを管理する

### FCアダプタを搭載したシステムを管理する

オンボードFCアダプタとFCアダプタカードを管理するためのコマンドを使用できま す。これらのコマンドを使用して、アダプタモードの設定、アダプタ情報の表示、およ び速度の変更を行うことができます。

ほとんどのストレージシステムには、イニシエータまたはターゲットとして設定できるオンボードFCアダプ タが搭載されています。イニシエータまたはターゲットとして設定されたFCアダプタカードを使用すること もできます。イニシエータはバックエンドディスクシェルフに接続します。場合によっては、外部ストレージ アレイ(FlexArray)にも接続します。ターゲットはFCスイッチにのみ接続します。FCターゲットのHBAポー トとスイッチポートの速度は、両方とも同じ値に設定し、autoには設定しないでください。

#### 関連情報

"SAN構成"

### FCアダプタの管理用コマンド

FC コマンドを使用して、ストレージコントローラの FC ターゲットアダプタ、 FC イニ シエータアダプタ、およびオンボード FC アダプタを管理できます。FC アダプタの管理 に使用するコマンドは、 FC プロトコルと FC-NVMe プロトコルで同じです。

FC イニシエータアダプタのコマンドは、ノードレベルでのみ機能します。FCイニシエータアダプタのコマンドを使用する前に、コマンドを使用する必要があります run -node *node\_name*。

### FC ターゲットアダプタの管理用コマンド

| 状況                                           | 使用するコマンド                                                  |
|----------------------------------------------|-----------------------------------------------------------|
| ノードの FC アダプタ情報を表示する                          | network fcp adapter show                                  |
| FC ターゲットアダプタのパラメータを変更する                      | network fcp adapter modify                                |
| FC プロトコルトラフィック情報を表示します                       | run -node <i>node_name</i> sysstat -f                     |
| FC プロトコルの実行時間を表示します                          | run -node <i>node_name</i> uptime                         |
| アダプタの設定とステータスを表示します                          | run -node <i>node_name</i> sysconfig -v<br><i>adapter</i> |
| 拡張カードが取り付けられていること、および構成<br>にエラーがないかどうかを確認します | run -node <i>node_name</i> sysconfig -ac                  |

| 状況                  | 使用するコマンド         |
|---------------------|------------------|
| コマンドのマニュアルページを表示します | man command_name |

### FC イニシエータアダプタの管理用コマンド

| 状況                                           | 使用するコマンド                                                  |
|----------------------------------------------|-----------------------------------------------------------|
| ノードのすべてのイニシエータおよびそのアダプタ<br>の情報を表示する          | run -node <i>node_name</i> storage show<br>adapter        |
| アダプタの設定とステータスを表示します                          | run -node <i>node_name</i> sysconfig -v<br><i>adapter</i> |
| 拡張カードが取り付けられていること、および構成<br>にエラーがないかどうかを確認します | run -node <i>node_name</i> sysconfig -ac                  |

### オンボード FC アダプタの管理用コマンド

| 状況                       | 使用するコマンド                                                            |
|--------------------------|---------------------------------------------------------------------|
| オンボード FC ポートのステータスを表示します | <pre>run -node node_name system hardware unified-connect show</pre> |

# FCアダプタの設定

オンボードのFCポートは、それぞれイニシエータまたはターゲットとして個別に構成で きます。特定のFCアダプタのポートは、オンボードのFCポートと同様に、ターゲット ポートまたはイニシエータポートとして個別に構成することもできます。ターゲットモ ードに設定できるアダプタのリストについては、を参照"NetApp Hardware Universe"し てください。

ターゲットモードは、ポートをFCイニシエータに接続するために使用されます。イニシエータモードは、テ ープドライブ、テープライブラリ、またはFlexArray仮想化またはForeign LUN Import(FLI)を使用するサー ドパーティストレージへのポートの接続に使用されます。

FCアダプタを設定する手順は、FCプロトコルとFC-NVMeプロトコルで同じです。ただし、FC-NVMeをサポートするFCアダプタは一部のみです。FC-NVMeプロトコルをサポートするアダプタのリストについては、を 参照してください"NetApp Hardware Universe"。

### FCアダプタのターゲットモード設定

手順

1. アダプタをオフラインにします。

node run -node node\_name storage disable adapter adapter\_name

アダプタがオフラインにならない場合は、システムの適切なアダプタポートからケーブルを取り外すこと もできます。

2. アダプタをイニシエータからターゲットに変更します。

system hardware unified-connect modify -t target -node node\_name adapter
adapter name

- 3. 変更したアダプタをホストしているノードをリブートします。
- 4. ターゲットポートの設定が正しいことを確認します。

network fcp adapter show -node node name

5. アダプタをオンラインにします。

network fcp adapter modify -node node\_name -adapter adapter\_port -state up

### FCアダプタのイニシエータモード設定

必要なもの

- アダプタのLIFを、メンバーになっているすべてのポートセットから削除する必要があります。
- 物理ポートのパーソナリティをターゲットからイニシエータに変更する前に、変更対象の物理ポートを使用するすべてのStorage Virtual Machine (SVM)のすべてのLIFを移行または破棄する必要があります。

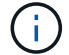

NVMe/FCではイニシエータモードがサポートされます。

手順

1. アダプタからすべてのLIFを削除します。

network interface delete -vserver SVM name -lif LIF name, LIF name

2. アダプタをオフラインにします。

network fcp adapter modify -node node\_name -adapter adapter\_port -status-admin
down

アダプタがオフラインにならない場合は、システムの適切なアダプタポートからケーブルを取り外すこと もできます。

3. アダプタをターゲットからイニシエータに変更します。

system hardware unified-connect modify -t initiator adapter port

- 4. 変更したアダプタをホストしているノードをリブートします。
- 5. 構成に対してFCポートが正しい状態で設定されていることを確認します。

system hardware unified-connect show

6. アダプタをオンラインに戻します。

### アダプタ設定の表示

#### 特定のコマンドを使用して、FC / UTAアダプタに関する情報を表示できます。

#### FCターゲットアダプタ

ステップ

1. アダプタ情報を表示するには、コマンドを使用し network fcp adapter show`ます。 `network fcp adapter show -instance -node node1 -adapter 0a

出力には、使用されている各スロットのシステム設定情報およびアダプタ情報が表示されます。

#### ユニファイドターゲットアダプタ(UTA)X1143A-R6

手順

1. ケーブルを接続していない状態でコントローラをブートします。

2. コマンドを実行し `system hardware unified-connect show`て、ポートの設定とモジュールを確認します。

3. CNAとポートを設定する前に、ポート情報を確認してください。

## UTA2ポートのCNAモードからFCモードへの変更

FCイニシエータモードとFCターゲットモードをサポートするには、UTA2ポート をConverged Network Adapter(CNA;統合ネットワークアダプタ)モードからFibre Channel(FC;ファイバチャネル)モードに変更する必要があります。ポートをネット ワークに接続する物理メディアを変更する必要がある場合は、パーソナリティを CNA モードから FC モードに変更します。

#### 手順

1. アダプタをオフラインにします。

network fcp adapter modify -node node\_name -adapter adapter\_name -status-admin
down

2. ポートのモードを変更します。

ucadmin modify -node node name -adapter adapter name -mode fcp

3. ノードをリブートし、アダプタをオンラインにします。

network fcp adapter modify -node node\_name -adapter adapter\_name -status-admin
up

4. 状況に応じて、管理者にポートの削除を依頼するか、 VIF マネージャでポートを削除します。

<sup>。</sup>ポートが LIF のホームポートとして使用されている場合、インターフェイスグループ( ifgrp )のメン バーである場合、または VLAN をホストしている場合は、管理者は次の作業を行う必要があります。

i. LIF を移動するか、 ifgrp からポートを削除する、または VLAN をそれぞれ削除します。

<sup>ii.</sup> コマンドを実行して、ポートを手動で削除し `network port delete`ます。

コマンドが失敗した場合は network port delete、エラーに対処してからもう一度コマンドを 実行する必要があります。

<sup>。</sup>ポートが LIF のホームポートとして使用されていない場合、 ifgrp のメンバーでない場合、および VLAN をホストしていない場合は、リブート時に VIF マネージャのレコードからポートが削除されま す。

VIFマネージャでポートが削除されない場合は、管理者がリブート後にコマンドを使用して手動で削除 する必要があります network port delete。

net-f8040-34::> network port show Node: net-f8040-34-01 Speed(Mbps) Health Port IPspace Broadcast Domain Link MTU Admin/Oper Status \_\_\_\_\_ \_\_\_ \_\_\_\_ \_\_\_\_\_ . . . e0i Default Default down 1500 auto/10 eOf Default down 1500 auto/10 Default . . . net-f8040-34::> ucadmin show Current Current Pending Pending Admin Adapter Mode Type Mode Node Type Status \_\_\_\_\_ \_\_\_\_\_ \_\_\_\_\_ \_\_\_\_\_ \_\_\_\_\_ net-f8040-34-01 0e cna target offline net-f8040-34-01 Of cna target offline . . . net-f8040-34::> network interface create -vs net-f8040-34 -lif m -role node-mgmt-home-node net-f8040-34-01 -home-port e0e -address 10.1.1.1 -netmask 255.255.255.0

net-f8040-34::> network interface show -fields home-port, curr-port

vserver lif home-port curr-port \_\_\_\_\_ \_\_\_\_ \_\_\_\_\_ \_\_ Cluster net-f8040-34-01 clus1 e0a e0a Cluster net-f8040-34-01 clus2 e0b e0b Cluster net-f8040-34-01 clus3 e0c e0c Cluster net-f8040-34-01 clus4 e0d e0d net-f8040-34 cluster mgmt e0M eOM net-f8040-34 e0e e0i m net-f8040-34 net-f8040-34-01 mgmt1 e0M eOM 7 entries were displayed. net-f8040-34::> ucadmin modify local 0e fc Warning: Mode on adapter 0e and also adapter 0f will be changed to fc. Do you want to continue? {y|n}: y Any changes will take effect after rebooting the system. Use the "system node reboot" command to reboot. net-f8040-34::> reboot local (system node reboot) Warning: Are you sure you want to reboot node "net-f8040-34-01"? {y|n}: y

5. 適切な SFP+ が取り付けられていることを確認します。

network fcp adapter show -instance -node -adapter

CNAの場合は、10GbイーサネットSFPを使用する必要があります。FC の場合は、ノードで構成を変更す る前に、 8Gb SFP または 16Gb SFP を使用します。

## CNA / UTA2ターゲットアダプタの光モジュールの変更

ユニファイドターゲットアダプタ(CNA / UTA2)用に選択したパーソナリティモードを サポートするように、ユニファイドターゲットアダプタ(CNA / UTA2)の光モジュール を変更する必要があります。

手順

 カードで使用されている現在の SFP+ を確認します。次に、現在の SFP+ を、優先して使用するパーソナ リティ(FC または CNA)に適した SFP+ に差し替えます。

- 2. X1143A-R6アダプタから現在の光モジュールを取り外します。
- 3. 使用するパーソナリティモード(FCまたはCNA)光ファイバに適したモジュールを挿入します。
- 4. 適切な SFP+ が取り付けられていることを確認します。

network fcp adapter show -instance -node -adapter

サポートされている SFP+ モジュールと Cisco ブランドの銅線( Twinax )ケーブルについては、 Hardware Universe を参照してください。

#### 関連情報

"NetApp Hardware Universe"

### X1143A-R6アダプタでサポートされるポート構成

FCターゲットモードは、X1143A-R6アダプタポートのデフォルト設定です。ただし、このアダプタのポートは、10GbイーサネットポートおよびFCoEポート、または16Gb FC ポートとして設定できます。

イーサネットおよびFCoE用に設定した場合、X1143A-R6アダプタは、同じ10-GBEポート上でNICおよ びFCoEターゲットトラフィックを同時にサポートします。FC用に設定した場合、同じASICを共有する2ポー トの各ペアをFCターゲットモードまたはFCイニシエータモード用に個別に設定できます。つまり、1つ のX1143A-R6アダプタで、1つの2ポートペアでFCターゲットモードをサポートし、もう1つの2ポートペア でFCイニシエータモードをサポートできます。

#### 関連情報

"NetApp Hardware Universe"

"SAN構成"

ポートの設定

ユニファイドターゲットアダプタ( X1143A-R6 )を設定するには、同じチップ上の隣接 する 2 個のポートを同じパーソナリティモードで設定する必要があります。

手順

- コマンドを使用して、必要に応じてFibre Channel (FC;ファイバチャネル)またはConverged Network Adapter (CNA;統合ネットワークアダプタ)にポートを設定し `system node hardware unified-connect modify`ます。
- 2. FC または 10Gb イーサネットに適したケーブルを接続します。
- 3. 適切な SFP+ が取り付けられていることを確認します。

network fcp adapter show -instance -node -adapter

CNAの場合は、10GbイーサネットSFPを使用する必要があります。FC の場合は、接続先の FC ファブリックに応じて 8Gb SFP または 16Gb SFP を使用します。

# X1133A-R6アダプタ使用時の接続の切断を防止

別のX1133A-R6 HBAへの冗長パスをシステムに設定することで、ポート障害時に接続が 失われないようにすることができます。

X1133A-R6 HBA は、4 ポート 16Gb の FC アダプタで、2 組の2 ポートペアで構成されます。X1133A-R6 アダプタは、ターゲットモードまたはイニシエータモードとして設定できます。2 ポートペアはそれぞれ1つ の ASIC でサポートされます(たとえば、ポート1とポート2は ASIC1、ポート3とポート4は ASIC2 )。単一のASIC上の両方のポートは、ターゲットモードまたはイニシエータモードのいずれかで同じモード で動作するように設定する必要があります。ペアをサポートする ASIC でエラーが発生すると、そのペアの両 方のポートがオフラインになります。

接続が切断されないようにするには、別の X1133A-R6 HBA への冗長パスか、 HBA の別の ASIC でサポート されるポートへの冗長パスを構成します。 Copyright © 2024 NetApp, Inc. All Rights Reserved. Printed in the U.S.このドキュメントは著作権によって保護されています。著作権所有者の書面による事前承諾がある場合を除き、画像媒体、電子媒体、および写真複写、記録媒体、テープ媒体、電子検索システムへの組み込みを含む機械媒体など、いかなる形式および方法による複製も禁止します。

ネットアップの著作物から派生したソフトウェアは、次に示す使用許諾条項および免責条項の対象となりま す。

このソフトウェアは、ネットアップによって「現状のまま」提供されています。ネットアップは明示的な保 証、または商品性および特定目的に対する適合性の暗示的保証を含み、かつこれに限定されないいかなる暗示 的な保証も行いません。ネットアップは、代替品または代替サービスの調達、使用不能、データ損失、利益損 失、業務中断を含み、かつこれに限定されない、このソフトウェアの使用により生じたすべての直接的損害、 間接的損害、偶発的損害、特別損害、懲罰的損害、必然的損害の発生に対して、損失の発生の可能性が通知さ れていたとしても、その発生理由、根拠とする責任論、契約の有無、厳格責任、不法行為(過失またはそうで ない場合を含む)にかかわらず、一切の責任を負いません。

ネットアップは、ここに記載されているすべての製品に対する変更を随時、予告なく行う権利を保有します。 ネットアップによる明示的な書面による合意がある場合を除き、ここに記載されている製品の使用により生じ る責任および義務に対して、ネットアップは責任を負いません。この製品の使用または購入は、ネットアップ の特許権、商標権、または他の知的所有権に基づくライセンスの供与とはみなされません。

このマニュアルに記載されている製品は、1つ以上の米国特許、その他の国の特許、および出願中の特許によって保護されている場合があります。

権利の制限について:政府による使用、複製、開示は、DFARS 252.227-7013(2014年2月)およびFAR 5252.227-19(2007年12月)のRights in Technical Data -Noncommercial Items(技術データ - 非商用品目に関 する諸権利)条項の(b)(3)項、に規定された制限が適用されます。

本書に含まれるデータは商用製品および / または商用サービス(FAR 2.101の定義に基づく)に関係し、デー タの所有権はNetApp, Inc.にあります。本契約に基づき提供されるすべてのネットアップの技術データおよび コンピュータ ソフトウェアは、商用目的であり、私費のみで開発されたものです。米国政府は本データに対 し、非独占的かつ移転およびサブライセンス不可で、全世界を対象とする取り消し不能の制限付き使用権を有 し、本データの提供の根拠となった米国政府契約に関連し、当該契約の裏付けとする場合にのみ本データを使 用できます。前述の場合を除き、NetApp, Inc.の書面による許可を事前に得ることなく、本データを使用、開 示、転載、改変するほか、上演または展示することはできません。国防総省にかかる米国政府のデータ使用権 については、DFARS 252.227-7015(b)項(2014年2月)で定められた権利のみが認められます。

#### 商標に関する情報

NetApp、NetAppのロゴ、http://www.netapp.com/TMに記載されているマークは、NetApp, Inc.の商標です。その他の会社名と製品名は、それを所有する各社の商標である場合があります。